# Como configurar endereços de sincronização no maxMotorista?

### **Requisitos:**

Possuir maxMotorista

## Passo a Passo:

Passo 1: Acesse a área administrativa do maxMotorista.

Passo 2: No canto superior direito, clique no botão Configurações

#### Passo 3: Clique na opção Conexões.

Passo 4: Inserir os endereços interno e externo para sincronização dos aparelhos.

| IP do Servidor Externo COMERCIALHOMOLOG.MAXIMA.COM.BR Porta 8080 |  |
|------------------------------------------------------------------|--|
|                                                                  |  |
| IP do Servidor Interno 10.62.38.78 Porta                         |  |

## Resultado:

As informações de endereços IP são importantes para o acesso dos dispositivos com o servidor maxMotorista, serão através delas, que os motoristas conseguirão as informações das entregas. Quando o acesso for na rede interna da empresa, será utilizado o endereço de IP interno, se o acesso for originado externamente, usará o endereço de internet, o IP externo.

## Observação:

Tenha certeza que é possível acessar os endereços informados e que as portas estão liberadas adequadamente.